## **Outlook Express**

Для создания новой учётной записи в программе Outlook Express необходимо:

1. В верхней панели нажать кнопку «Сервис» затем «Учётные записи...»

| 🗐 Outlook Express   |                                        |                                     |
|---------------------|----------------------------------------|-------------------------------------|
| файл Правка Вид     | Сервис Сообщение Справка               | _                                   |
|                     | Доставить почту                        |                                     |
| Создать Доста       | Синхронизовать все                     |                                     |
| a                   | Синхронизовать папку                   |                                     |
| 😂 Outlook Expre     | Пометить для автономного использования |                                     |
| Папки               | Адресная книга Ctrl+Shift+B            |                                     |
| 🗊 Outlook Express   | Добавить отправителя в адресную книгу  |                                     |
| 😑 🍥 Локальные папки | Правила для сообщений                  |                                     |
| — 🙀 Входящие        |                                        | -                                   |
| - 🚿 Исходящие       | Windows Messenger                      |                                     |
| 🛶 🏠 Отправленные    | Состояние 🕨                            |                                     |
| 🎯 Удаленные         | Учетные записи                         |                                     |
| 🎰 🖗 Черновики 📕     | парачетры                              |                                     |
|                     | Нет непрочитанных сообщ                | —<br>ений в папке <u>'Входящие'</u> |
|                     | <u>Настройка учетной записи</u>        | почты                               |

- 2. В появившемся окне нажать «Добавить» и выбрать «Почта...»
- 3. В новом появившемся окне надо ввести имя, которое будет отображаться в поле «*Om:*» во всех отправляемых сообщениях. Затем нажать «*Далее* >»

| Мастер подключения к И               | нтернету                                      |        |
|--------------------------------------|-----------------------------------------------|--------|
| Введите имя                          |                                               | ×      |
| Введенное имя будет от<br>сообщений. | ображаться в поле "От:" для всех отправляемых |        |
| Выводимое имя:                       | Зина Яромировна                               | 1      |
|                                      | Например: Иван Петров                         |        |
|                                      |                                               |        |
|                                      |                                               |        |
|                                      |                                               |        |
|                                      | < Назад Далее > С                             | )тмена |

4. В следующем окне указать адрес электронной почты - <имя Вашего почтового ящика>. Например, как показано в следующем слайде:

| Мастер подключения к Интер                                        | оне ту                                                                               | X      |
|-------------------------------------------------------------------|--------------------------------------------------------------------------------------|--------|
| Адрес электронной почты Ин                                        | нтернета                                                                             | N.     |
| Адрес электронной почты - это а<br>электронной почты. Он предоста | дрес, по которому вам будут отправляться соо<br>вляется поставщиком услуг Интернета. | бщения |
| Электронная почта:                                                | zina@uolymp.ru<br>Например: proverka@microsoft.com                                   |        |
|                                                                   | < Назад Далее > (                                                                    | Этмена |

## Затем нажать кнопку «Далее >»

- 5. В следующем окне «**Серверы электронной почты**» указать протокол и имя сервера:
  - Сервер входящих сообщений: РОРЗ
  - Сервер входящих сообщений (POP, IMAP или HTTP): mbox.ural.rt.ru

• Сервер исходящих сообщений (SMTP): mbox.ural.rt.ru

| Мастер подключения к Интернету 🛛 🔀                                                                                |
|----------------------------------------------------------------------------------------------------|
| Серверы электронной почты                                                                                         |
| Сервер входящих сообщений: РОРЗ 💽                                                                                 |
| Сервер входящих сообщений (РОРЗ, IMAP или HTTP):<br>mbox.ural.rt.ru                                               |
| Сервер SMTP - это сервер, используемый для отправки сообщений пользователя.<br>Сервер исходящих сообщений (SMTP): |
| mbox.ural.rt.ru                                                                                                   |
| < Назад Далее > Отмена                                                                                            |

После ввода данных нажать кнопку «Далее >»

6. В окне **Вход в почту Интернета**, в поле **Учётная запись** надо указать <u>полное</u> имя **Вашего почтового ящика** и действующий пароль от Вашего почтового ящика в формате obraz@name.ru.

Обратите внимание: В параметре «Использовать безопасную проверку пароля (SPA)» <u>галочки не должно быть!</u>

| Мастер подключения к Инт                            | герн <b>е ту</b>                                                                                | ×    |
|-----------------------------------------------------|-------------------------------------------------------------------------------------------------|------|
| Вход в почту Интернета                              |                                                                                                 | ×    |
| Введите имя учетной запи<br>предоставляются постави | ю и пароль для входа в систему. Данные сведения<br>циком услуг Интернета.                       |      |
| Учетная запись:                                     | zina@uolymp.ru                                                                                  |      |
| Пароль:                                             | •••••••<br>Запомнить пароль                                                                     |      |
| Выберите "Использовать<br>требуется поставщиком ус  | безопасную проверку пароля (SPA)'', если это<br>слуг Интернета для работы с электронной почтой. |      |
| П 1спользовать безопас                              | жую проверку пароля (SPA)                                                                       |      |
|                                                     | < Назад Далее > Отм                                                                             | иена |

Нажать кнопку «**Далее >**».

7. В следующем нажать кнопку «Готово»

| Мастер подключения к Интернету                                                  | ×     |
|---------------------------------------------------------------------------------|-------|
| Поздравляем!                                                                    | ×     |
| Вы успешно ввели все данные, необходимые для настройки вашей учетной<br>записи. |       |
| Для сохранения параметров нажмите кнопку "Готово".                              |       |
|                                                                                 |       |
|                                                                                 |       |
|                                                                                 |       |
|                                                                                 |       |
| К Назад Готово О                                                                | тмена |

8. В появившемся окне «Учётные записи в Интернете» в окне вкладки «Все» выбрать «Учётную запись» - mbox.ural.rt.ru и нажать кнопку «Свойства»:

| Учетные записи в Интернете 🛛 🖓 🔀                                                                                          |                                                                               |  |  |  |
|----------------------------------------------------------------------------------------------------|-------------------------------------------------------------------------------|--|--|--|
| Все Почта Новости Служба каталогов<br>Учетная запись Тип Подключение<br>mbox.ural.rt.ru почта (по умолчан Любое доступное | До <u>б</u> авить<br>Удалить<br>Свойства<br>По умолчанию<br>Импорт<br>Экспорт |  |  |  |
|                                                                                                    | Закрыты                                                                       |  |  |  |

9. В новом окне выбрать вкладку «Серверы» и в разделе «Сервер исходящей почты» установить галочку в параметре «Проверка подлинности пользователя», после этого надо нажать активизировавшуюся кнопку «Настройка...»

| Í | 😪 mbox.ural.rt.ru - свойства 🛛 🔹 🛛 🤶 🤇               |  |  |  |
|---|------------------------------------------------------|--|--|--|
| 1 | Общие Серверы Подключение Безопасность Дополнительно |  |  |  |
|   | Сведения о сервере                                   |  |  |  |
| 1 | Сервер входящих сообщений: РОРЗ                      |  |  |  |
| 9 | Входящая почта (POP3): mbox.ural.rt.ru               |  |  |  |
|   | Исходящая почта (SMTP): mbox.ural.rt.ru              |  |  |  |
| ł | Сервер входящей почты                                |  |  |  |
|   | Учетная запись: zina@uolymp.ru                       |  |  |  |
|   | Пароль:                                              |  |  |  |
|   | 🔽 Запомнить пароль                                   |  |  |  |
|   | 🔲 Использовать безопасную проверку пароля (SPA)      |  |  |  |
|   | Сервер исходящей почты                               |  |  |  |
|   | Проверка подлинности пользователя Настройка          |  |  |  |
|   |                                                      |  |  |  |
|   |                                                      |  |  |  |
|   |                                                      |  |  |  |
|   | ОК Отмена Применить                                  |  |  |  |

10. В новом окне убедиться, что параметры соответствую следующему слайду:

| Сервер исходящей почты 🛛 ? 🔀                  |
|-----------------------------------------------|
| Вход в систему                                |
| 💿 Как на сервер входящей почты                |
| 🔘 Использовать для входа                      |
| учетную запись;                               |
| пароль:                                       |
| 🗹 Запомнить пароль                            |
| Использовать безопасную проверку пароля (SPA) |
| ОК Отмена                                     |

Нажать кнопку «**ОК**».

11. Далее нужно перейти на вкладки «Подключение» затем «Безопасность» и убедиться, что параметры в них соответствуют слайдам:

| 🗟 mbox.ural.rt.ru - свойства 🛛 💽 🔀 |                                                                   |                                                                                                    |                                                                                               |                                                                |
|------------------------------------|-------------------------------------------------------------------|----------------------------------------------------------------------------------------------------|-----------------------------------------------------------------------------------------------|----------------------------------------------------------------|
| Общие                              | Серверы                                                           | Подключение                                                                                                    | Безопасность                                                                                  | Дополнительно                                                  |
| Подкл                              | ючение —                                                          |                                                                                                    |                                                                                               |                                                                |
|                                    | Если дл<br>осущест<br>определ<br>перекры<br>использ<br>logkлючать | я данной учетної<br>гвляться через л<br>іенное подключе<br>лгь параметр по,<br>куемого обозрев<br>ся, используя: | й записи подклю<br>юкальную сеть и<br>ние удаленного,<br>дключения по ум<br>ателем Internet B | чение должно<br>или<br>доступа, можно<br>юлчанию,<br>Explorer. |
| ſ                                  | Іокальная (                                                       | сеть                                                                                                    |                                                                                               | ~                                                              |
|                                    | Настройка                                                         | Добавить                                                                                                    |                                                                                               |                                                                |
|                                    |                                                                   | OK                                                                                                    | Отмена                                                                                        | а Применить                                                    |

| 염 mbox. ural. rt.                                                                                                    | .ru - свойства                                             |                                                        | ? 🔀                   |  |
|----------------------------------------------------------------------------------------------------|------------------------------------------------------------|--------------------------------------------------------|-----------------------|--|
| Общие Серверь                                                                                                    | Подключение                                                | Безопасность                                           | Дополнительно         |  |
| Сертификат под                                                                                                    | писи                                                       |                                                        |                       |  |
| Выберите сер<br>цифровой код<br>подписывании                                                                                               | тификат подписи.<br>, который будет и<br>и сообщений с это | Тем самым вы :<br>спользоваться п<br>ой учетной записі | зададите<br>ри<br>жо. |  |
| Сертификат:                                                                                                    |                                                            |                                                        | Выбрать               |  |
| Параметры шифрования                                                                                                    |                                                            |                                                        |                       |  |
| включаются в сообщения с цифровой подписью с тем, чтобы<br>ими могли воспользоваться получатели при отправке вам<br>шифрованных сообщений. |                                                            |                                                        |                       |  |
| Сертификат:                                                                                                    |                                                            |                                                        | Выбрать               |  |
| Алгоритм:                                                                                                    | 3DES                                                       | ~                                                      |                       |  |
|                                                                                                    |                                                            |                                                        |                       |  |
|                                                                                                    |                                                            |                                                        |                       |  |
|                                                                                                    | ОК                                                         | Отмена                                                 | Применить             |  |

12. Далее на вкладке «Дополнительно» нужно в разделе «Номера портов сервера» установить галочки в параметрах: «Подключаться через безопасное соединение (SSL)» в подразделах «Исходящая почты (SMTP)» и «Входящая почта (POP3)».

**Обратите внимание:** В разделе «**Доставка**» для параметра «**Оставлять копии сообщений на сервере**» <u>галочки не должно быть!</u> В ином случае может быть превышен размер выделенного лимита для почтового ящика.

| 📾 mbox.ural.rt.ru - свойства 🛛 🕐 🔀                                                                                                    |  |  |  |
|----------------------------------------------------------------------------------------------------|--|--|--|
| Общие Серверы Подключение Безопасность Дополнительно                                                                                                    |  |  |  |
| Номера портов сервера<br>Исходящая почта (SMTP): 25 По умолчанию                                                                                               |  |  |  |
| <ul> <li>Іодключаться через безопасное соединение (SSL)</li> <li>Входящая почта (POP3): 995</li> <li>Тодключаться через безопасное соединение (SSL)</li> </ul> |  |  |  |
| Время ожидания сервера<br>меньше — больше 1 мин.                                                                                                    |  |  |  |
| Отправка сообщений ————————————————————————————————————                                                                                                    |  |  |  |
| Доставка<br>Ставлять копии сообщений на сервере                                                                                                    |  |  |  |
| <ul> <li>Удалять с сервера через</li> <li>Удалять с сервера при очистке папки "Удаленные"</li> </ul>                                                           |  |  |  |
| ОК Отмена Применить                                                                                                    |  |  |  |

Далее нажать кнопки «Применить» затем «ОК»

Внимание! Отслеживать заполнение почтового ящика можно в web-интерфейсе почтового сервера (<u>https://wm.ural.rt.ru</u>):

| Ростелеком<br>— М 12 12 м 1 1 1 1 1 1 |                                                    |  |
|---------------------------------------|----------------------------------------------------|--|
| Обновить Написать с                   | Ответить Ответить в Переспать Удалить СПАМ Пометит |  |
| 🙆 Отправленные                        |                                                    |  |
| 📷 СПАМ                                |                                                    |  |
| 📅 Корзина                             |                                                    |  |
| <b>*</b> • ① 0%                       | Выбрать \$ Обсуждения \$                           |  |

Настройка почтовой программы завершена.

После успешной проверки получения и отправки сообщений, настоятельно рекомендуется сменить пароль. Уберечь от использования Вашего почтового ящика третьими лицами поможет сложный пароль и установленное на компьютере антивирусное ПО. Провести смену можно в web интерфейсе (<u>https://wm.ural.rt.ru</u>). В меню надо выбрать «**Настройки**», затем «**Пароль**».

| О программе                                                              | zina@uolymp.ru 🙂 Выход                                                                                                    |
|--------------------------------------------------------------------------|----------------------------------------------------------------------------------------------------|
| 🖂 Почта 🔔                                                                | , Контакты 🕜 Помощь 🌞 Настройки 🔺                                                                                                    |
| <b>^</b>                                                                 |                                                                                                    |
| Настройки                                                                | Изменить пароль                                                                                                    |
| Настройки<br>Папки<br>Пофили<br>Ответы<br>Ответы<br>Пароль<br>Информация | <ul> <li>Текущий пароль:</li> <li>Новый пароль:</li> <li>Подтвердите новый пароль:</li> <li>Алина пароля должна быть как минимум 8 символов.</li> <li>Пароль должен включать в себя как минимум одну цифру и один знак пунктуации.</li> </ul> |

По нерешённым вопросам настройки почтовой программы обратитесь в службу технической поддержки по тел.: 8-800-100-0-800